## **POWER CONNECTIONS**

For further details, refer to user's guide chapter 3.

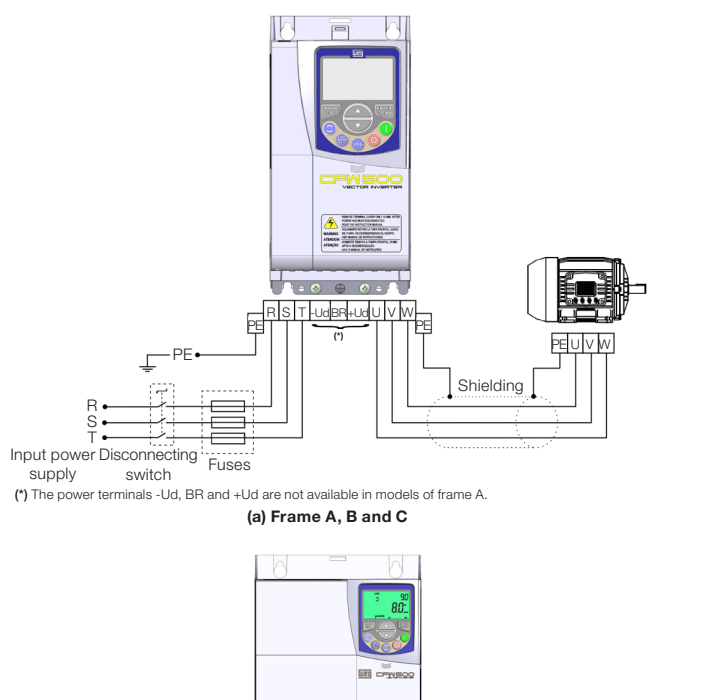

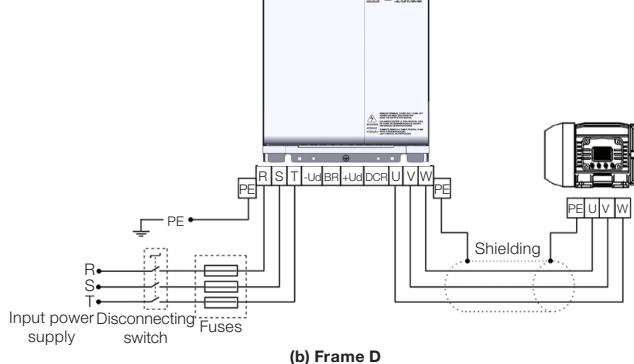

# DANGER!

Always disconnect the main power supply before touching any electrical component associated to the inverter. Several components can remain charged with high voltages or remain in movement (fans) even after the AC power is disconnected or switched off.

Wait at least ten minutes after turning off the input power for the complete discharge of the power capacitors.

Always connect the grounding point of the inverter to the protection earth (PE).

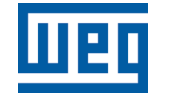

WEG Drives & Controls - Automação LTDA. Jaraguá do Sul - SC - Brazil Phone 55 (47) 3276-4000 - Fax 55 (47) 3276-4020 São Paulo - SP - Brazil Phone 55 (11) 5053-2300 - Fax 55 (11) 5052-4212 automacao@weg.net www.weg.net

**Frequency Inverter** 

# **CFW500**

**Quick Setup Guide** 

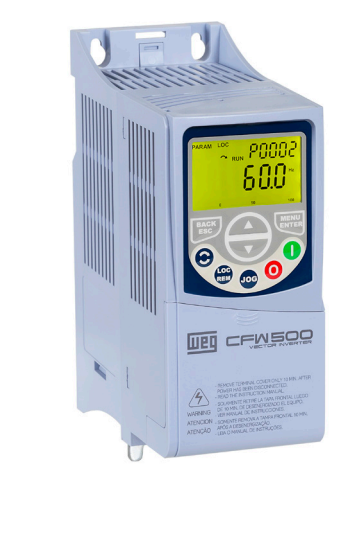

change without prior notice.

5

10003219660 / 00 shown are subject

Document: values s

The

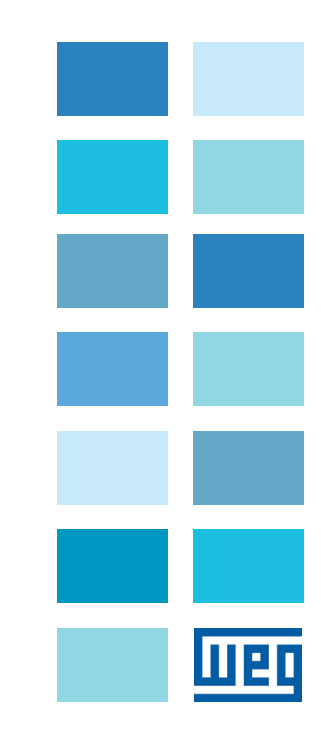

## **TYPICAL CONTROL CONNECTION**

#### Example 1: 2 - Wire Start/Stop, Speed Potentiometer

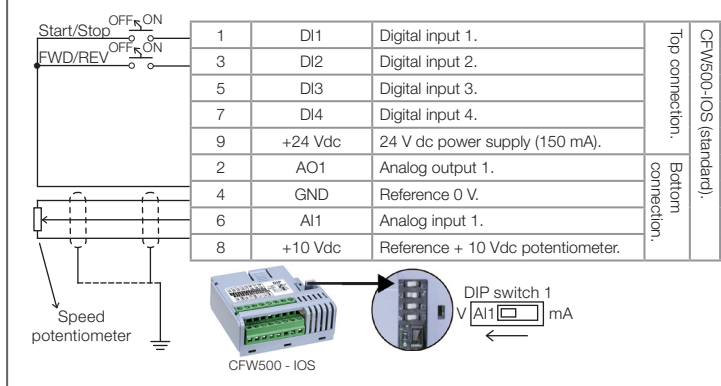

Note: (\*) The digital input 2 (DI2) can also be used as input in frequency (FI). For further details refer to the programming manual of the CFW500.

| Prog  | DEF | User | Description                         |
|-------|-----|------|-------------------------------------|
| P0220 | 2   | 1    | Local/Remote = Always Remote.       |
| P0222 | 1   | 1    | Remote Reference = Al1.             |
| P0226 | 4   | 4    | FWD/REV = DIx.                      |
| P0227 | 1   | 1    | Run/Stop Remote = DIx.              |
| P0231 | 0   | 0    | Al1 = Speed Reference.              |
| P0233 | 0   | 0    | Al1 = 0 to 10 V.                    |
| P0263 | 1   | 1    | DI1 = Run/Stop.                     |
| P0264 | 8   | 8    | DI2 = Clockwise Rotation Direction. |

#### Example 2: 3 - Wire Start/Stop, 4 to 20 mA Reference

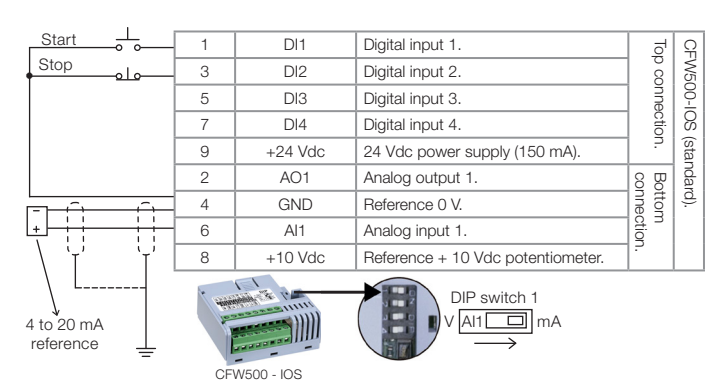

Description

Local/Remote = Always Remote.

Remote Reference = Al1

Run/Stop Remote = DIx

Al1 = Speed Reference.

Al1 = 4 to 20 mA

DI1 = Start.

DI2 = Stop.

Example 3: 2 - Wire Start/Stop, Multispeed (4 Speeds)

|                  | $() \vdash \vdash = () \mid \downarrow \mid$ |     |                  |                                   |       |            |
|------------------|----------------------------------------------|-----|------------------|-----------------------------------|-------|------------|
| ;                | Start/Stop                                   | 1   | DI1              | Digital input 1.                  | Ե     | Ŷ          |
| Speed OFF ON     | 3                                            | DI2 | Digital input 2. | 8                                 | N5    |            |
|                  | 5                                            | DI3 | Digital input 3. | nne                               | 9     |            |
|                  | 7                                            | DI4 | Digital input 4. | tio                               | 8     |            |
|                  |                                              | 9   | +24 Vdc          | 24 Vdc power supply (150 mA).     | ] ? ] | (stai      |
|                  |                                              | 2   | AO1              | Analog output 1.                  | 88    | ndar       |
|                  | DIP switches                                 | 4   | GND              | Reference 0 V.                    | nne   | ( <u>d</u> |
| (not applicable) |                                              | 6   | Al1              | Analog input 1.                   | tion  |            |
|                  |                                              | 8   | +10 Vdc          | Reference + 10 Vdc potentiometer. | ]-    |            |
|                  |                                              |     |                  |                                   |       |            |

| Prog  | DEF  | User     | Description                                               |
|-------|------|----------|-----------------------------------------------------------|
| P0220 | 2    | 1        | Local/Remote = Always Remote.                             |
| P0222 | 1    | 8        | Remote Reference = Multispeed.                            |
| P0227 | 1    | 1        | Run/Stop Remote = DIx.                                    |
| P0263 | 1    | 1        | DI1 = Run/Stop.                                           |
| P0265 | 20   | 13       | DI3 = Multispeed.                                         |
| P0266 | 10   | 13       | DI4 = Multispeed.                                         |
| P0124 | 3.0  | <b>A</b> | Speed = $\blacktriangle$ (DI3 = Open and DI4 = Open).     |
| P0125 | 10.0 | <b></b>  | Speed = $\blacktriangle$ (DI3 = Open and DI4 = Closed).   |
| P0126 | 20.0 | <b>A</b> | Speed = $\blacktriangle$ (DI3 = Closed and DI4 = Open).   |
| P0127 | 30.0 | <b>A</b> | Speed = $\blacktriangle$ (DI3 = Closed and DI4 = Closed). |

Note: A Speed setting depends on application.

## PROGRAMMING

### CFW500 Keypad

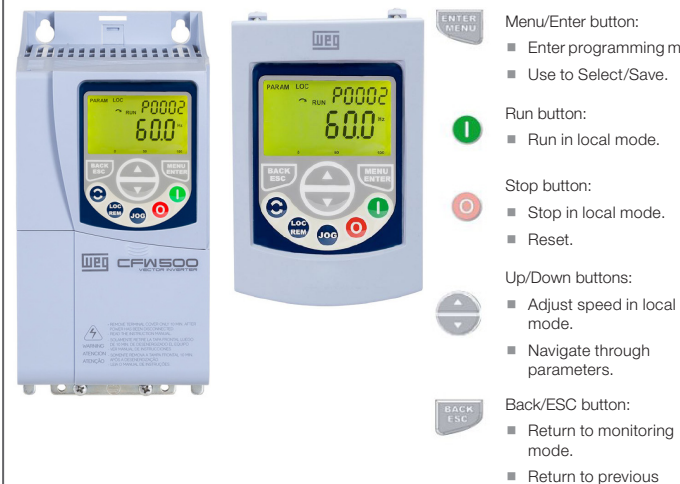

### Oriented Start Up - STARTUP Group (Scalar - V/f Mode)

User

1

1

1

0

1

6

7

| Prog  | DEF  | User | Description           |
|-------|------|------|-----------------------|
| P0202 | 0    | 0    | Control Type V/f.     |
| P0401 | -    |      | Motor Current (A).    |
| P0402 | 1710 |      | Motor Speed (rpm).    |
| P0403 | 60   |      | Motor Frequency (Hz). |

Note: set P0202 = 5 during oriented start-up for improved speed control and higher torque capacity at low speed (especially < 5 Hz).

Set as per motor nameplate data.

Prog

P0220

P0222

P0227

P0231

P0233

P0263

P0264

#### Motor Overload Settings - MOTOR Group

DEF

2

1

1

0

0

1

8

| Prog  | User        | Description                     |
|-------|-------------|---------------------------------|
| P0156 | 1.1 x P0401 | Overload Current at 100% Speed. |
| P0157 | 1.0 x P0401 | Overload Current at 50% Speed.  |
| P0158 | 0.8 x P0401 | Overload Current at 5% Speed.   |

### **Basic Application - BASIC Group**

| Prog  | DEF               | Description            |
|-------|-------------------|------------------------|
| P0100 | 10.0 s            | Acceleration Time (s). |
| P0101 | 10.0 s            | Deceleration Time (s). |
| P0133 | 3.0 Hz            | Minimum Speed (Hz).    |
| P0134 | 66.0 Hz (55.0) Hz | Maximum Speed (Hz).    |

#### **Relay Output**

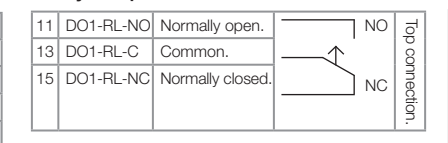

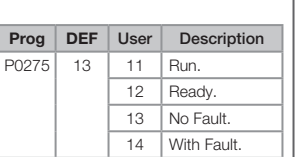

Note: for more advance functions, please refer to the the programming manual.

#### **Changing Monitor Display Parameter**

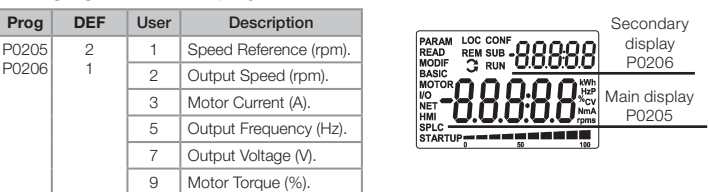

Note: for more advance functions, please refer to the programming manual (chapter 5.3).

#### Loading Factory Default Setting

| Prog  | DEF | User | Description     |
|-------|-----|------|-----------------|
| P0204 | 0   | 5    | Load WEG 60 Hz. |
|       |     | 6    | Load WEG 50 Hz. |

| Me | enu/Enter button:       |
|----|-------------------------|
|    | Enter programming mode. |

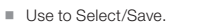

programming level.